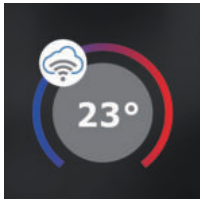

## BT32 WiFi RYCHLÉ UVEDENÍ DO PROVOZU - KONFIGURACE TERMOSTATU POMOCÍ CHYTRÉHO TELEFONU -

Tento návod Vám názorně ukáže:

- montáž termostatu
- konfiguraci termostatu do Vaší WiFi sítě
- jednoduché nastavení pomocí chytrého telefonu

# Než začnete

Ujistěte se, že k montáži máte veškeré nástroje a oprávnění (viz Montáž) a dále, že vlastníte:

- WiFi router
- platnou emailovou adresu
- chytrý telefon

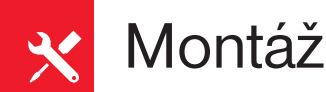

#### <u>Funkce přepínače:</u> AUT - pracuje dle programu LED SIGNALIZACE NA PŘIJÍMAČI SCHÉMA ZAPOJENÍ PŘIJÍMAČE: ZAP - trvale zapnuto VYP - trvale vypnuto svítí při správném připojení k el.síti svítí pokud je sepnuté výstupní relé bliká při vysílání nebo příjmu signálu bliká pokud je prázdná paměť E-EPROM svítí pokud je PORUCHA (pokud do cca 6-ti hodin nepřijme žádný signál od wsílače přeide do režimu 2 min. ZAPNUT a 8 min. VYPNUT) olikají STŘÍDAVĚ - režim učení kódu blikají SOUČASNĚ - kód byl naučen Při výpadku signálu mezi přijímačem a vysílačem delším jak 6 hodin, přejde výstup pro kotel přijímač do protizámrazového režimu průchozi (8 min VYP a 2 min. ZAP). svítí SOUČASNĚ - režim mazání paměti zásuvka pro (bezpotenciáln

ipojení dalšíh spotřebiče

#### MONTÁŽ VYSÍLAČE:

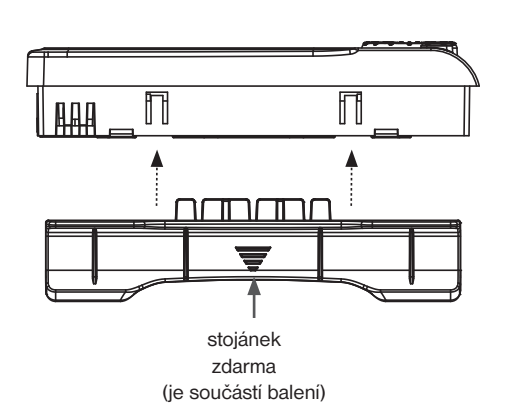

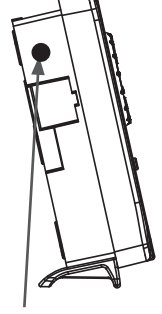

konektor pro připojení napájecího zdroje AD05

Připojte přiložený adaptér AD05 do vysílače a vyčkejte až se na LCD zobrazí nápis "NASTAVTE WiFi". Poté pokračujte v nastavení.

Vysílač umístěte do tzv. referenční místnosti, např. obývací pokoj (podle teploty v této místnosti bude docházet ke spínání zdroje tepla). Při instalaci na stěnu by měla být výška cca 1.5 m nad zemí. Vyvarujte se montáži vysílače na venkovní stěnu.

Montáž smí provádět jen osoba s odpovídající kvalifikací! Montáž musí být prováděna bez napětí! Přístroj je určen pouze do vnitřních prostor!

Vyvarujte se blízkosti míst jako např. okenní parapet, televize, PC nebo přístroje s teplým popř. studeným sáláním.

pínací kontakt) max. 8 A

> Do vysílače lze umístit zálohovací Ē akumulátory 2x1,2 V typ AA/R6 (nejsou součástí balení), které budou sloužit pro zálohování chodu času při výpadku napájení

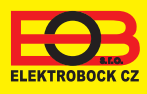

**KOTEL** 

2

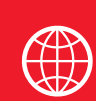

## Konfigurace

### 1. STÁHNĚTE APLIKACI DO CHYTRÉHO TELEFONU

Aktuální verze pro WIN10 naleznete na Microsoft Store pod názvem: EOB PT-WiFi https://www.microsoft.com/cs-cz/p/eob-pt-wifi/9pljr31qfvx2?activetab=pivot%3aoverviewtab

Aktuální verzi pro Android naleznete na Google Play pod názvem: EOB PT-WiFi https://play.google.com/store/apps/details?id=cz.elbock.EOB\_PT\_WIFI

Aktuální verzi pro iOS naleznete na App Store pod názvem: EOB PT-WiFi https://itunes.apple.com/cz/app/eob-pt-wifi/id1435475591?l=cs&mt=8 EOB PT-WiFi\_android

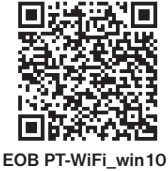

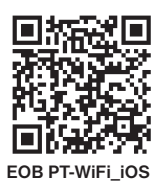

## 2. SPUŠTĚNÍ APLIKACE

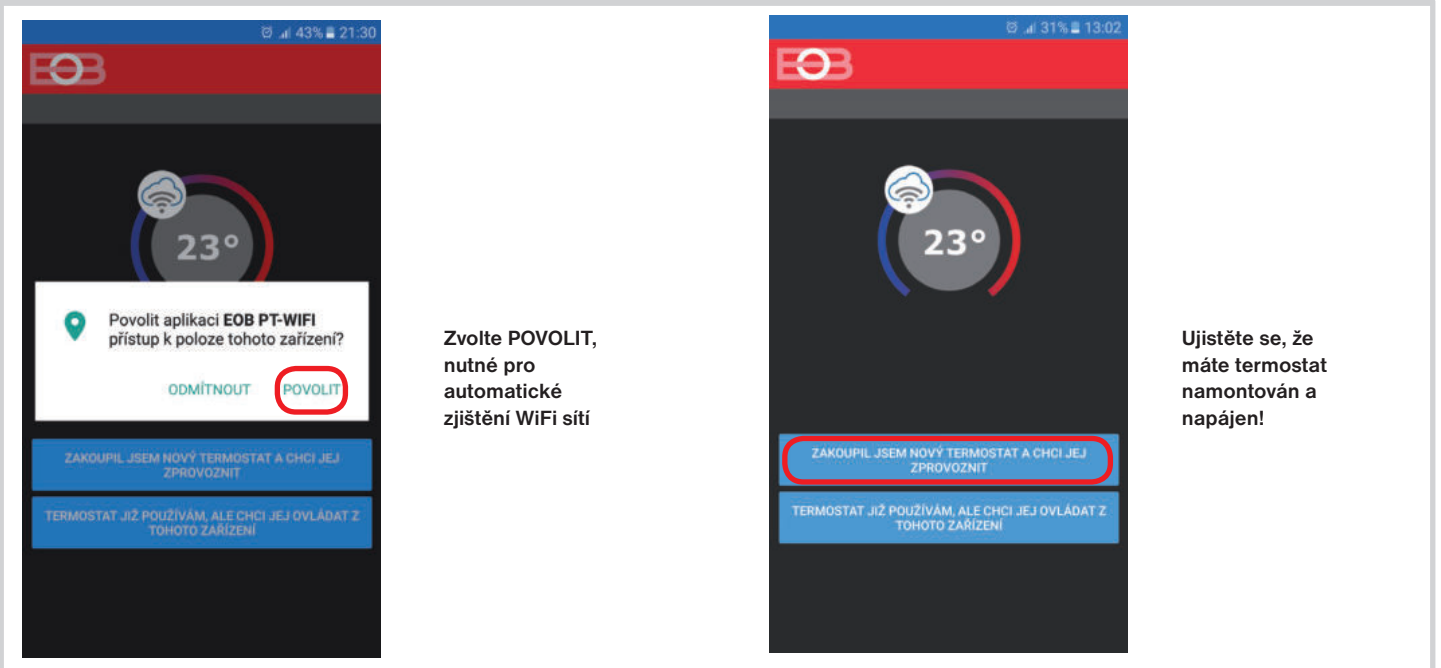

#### 3. NASTAVTE TERMOSTAT POMOCÍ WiFi

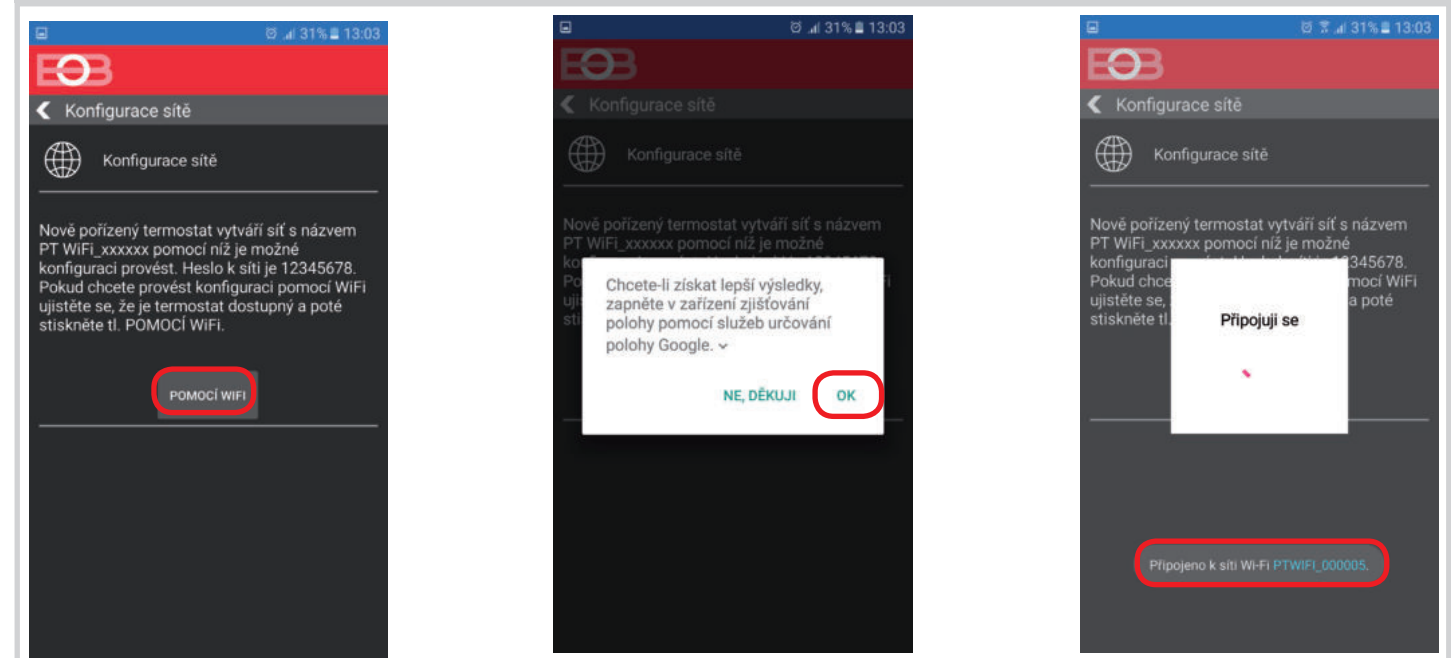

## 4. VYBERTE SÍŤ A ZADEJTE HESLO SÍTĚ

| 1                    | 0 7         | .al 31% 🛢 13:0 |  |  |  |  |
|----------------------|-------------|----------------|--|--|--|--|
| <b>O</b> B           |             |                |  |  |  |  |
| 🕻 Wifi síť           |             |                |  |  |  |  |
| OBNOVIT SEZNAM SÍTÍ  |             |                |  |  |  |  |
| Název sítě<br>(SSID) | Zabezpečení | Sig.(%)        |  |  |  |  |
| elbock               | WPA2_CCMP   | 100            |  |  |  |  |
| Elbock-GRAFICI       | WPA2_CCMP   | 20             |  |  |  |  |
| ELBOCK_VYVOJ         |             |                |  |  |  |  |
| APL-DAP1160          |             |                |  |  |  |  |
|                      |             |                |  |  |  |  |
| VAŠE SÍŤ NENÍ V SEZN | IAMU        | DALSI          |  |  |  |  |

Pokud se Vaše síť neobjeví v seznamu, klikněte vlevo dole na tlačítko: VAŠE SÍŤ NENÍ V SEZNAMU a pokračujte dále podle instrukcí.

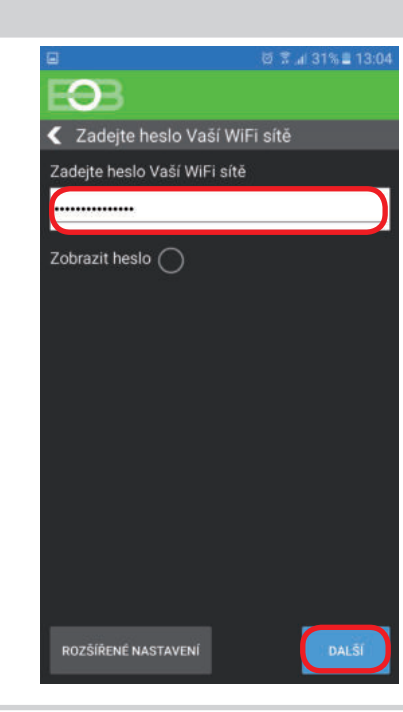

#### Zadejte správné heslo Vaší vybrané sítě. Doporučujeme zobrazit heslo.

#### ! POZOR:

Pokud zadáte špatné heslo nebo název sítě, termostat se nepřipojí a je nutné jej uvést do továrního nastavení a opakovat konfiguraci!

- Jak provést reset termostatu: - stiskněte 2 x tl. MENU (Esc)
- stiskněte 2 x tl. MENU (Esc)
  kolečkem vyberte Konstanty
- několikanásobným stisknutím
- kolečka vyberte 21.Verze

- dlouze stiskněte tl. MENU (Esc)

Na LCD se objeví RESET, vyčkejte cca 30s a opakujte konfiguraci.

### 4. VYTVOŘTE SI ÚČET NA SERVERU ELEKTROBOCK CZ

| ☑ Ø T                                                   |                                                       | © ⊼ "d 27%∎ 14:16                                                                                                    |                                       | Ø ≋ "I 29% ≣ 13:14                       |
|---------------------------------------------------------|-------------------------------------------------------|----------------------------------------------------------------------------------------------------|---------------------------------------|------------------------------------------|
| E <b>3</b> B                                            |                                                       | EOB                                                                                                    |                                       | E <del>9</del> B                         |
| Server                                                  |                                                       | 🗲 Účet                                                                                                    |                                       | Registrovat se                           |
| Přejete si termostat ovládat vzdáleně přes<br>internet? |                                                       | Pro vzdálené ovládání termostatu je nutné<br>si zřídit účet u firmy ELEKTROBOCK CZ.<br>Registrace a provoz účtu je ZDARMA.                                                                                                    |                                       | 23°                                      |
| ANO                                                     |                                                       | MÁM ÚČET VYTVOŘEN                                                                                                    |                                       |                                          |
| NE                                                      |                                                       | NEMÁM ÚČET, CHCI SE REGISTROVAT                                                                                                    | Doporučujeme<br>zadat heslo,          | jmeno@domena.cz                          |
|                                                         |                                                       |                                                                                                    | které není<br>svázané s vaším         | <u>ه</u> ه                               |
|                                                         |                                                       |                                                                                                    | emailovým<br>účtem!                   | ۰                                        |
|                                                         |                                                       |                                                                                                    | Slouží pouze                          | S +420123456789                          |
|                                                         |                                                       |                                                                                                    | účtu na server                        | Czech Republic                           |
|                                                         |                                                       |                                                                                                    |                                       | Přijmout podmínky ochrany osobních údaiů |
|                                                         |                                                       |                                                                                                    |                                       | Přijmout všeobecné obchodní podmínky     |
|                                                         |                                                       |                                                                                                    |                                       | REGISTROVAT SE                           |
|                                                         |                                                       | ⊡                                                                                                    |                                       | ■ Ø 3.4 30% ■ 13:06                      |
| EEB                                                     |                                                       | ← 💿 î 🖂 🗄                                                                                                    |                                       | E3B 🔅 🔶                                  |
| < Registrovat se                                        | Označte<br>kód v mailu                                | Aktivační kód 🐌 Donučené 📩                                                                                                    | Poté se<br>termostat                  | PT32-5                                   |
|                                                         | a zkopírujte<br>jej. Vložte<br>do aplikace            | noreply@elektrobock.com 🔦 🗄<br>komu: já<br>13:16 Zobrazit podrobnosti                                                                                                    | automaticky<br>připojí, v<br>aplikaci |                                          |
| Na zadaný mail byl odeslán aktivační kód,               | a stiskněte                                           | Vážený zákazníku,                                                                                                    | uvidíte                               | 18.0°                                    |
|                                                         | ti. OK.                                               | Obdrželi jste vstupni kód do aplikace. Uvedený kód zadejte do<br>aplikace a stiskněte tlačitko OK                                                                                                    | áktuální<br>údaje z                   | - 26.20 +                                |
|                                                         | Pokud Vám<br>mail nedorazil,<br>zkontrolujte<br>znovu | Na utor zprávu neodpovidějie, je generována automaticky a má<br>pouze informativní charakter. Adresa noreplygielektrobock.com je<br>určena pro jednosměnou distribuci informaci. V šá případný email<br>nebude nijak zpracován. S dotazy se prosim obrafte na linku péče o<br>zákazniky servisijebock.cz.<br>S pozdravem<br>Ej EKTROBOCK / Z a co | termostatu.                           | 20,3                                     |
| Czech Republic                                          | emailovou<br>adresu popř                              |                                                                                                    | připojeno                             |                                          |
| Přijmout podmínky ochrany osobních<br><u>údajů</u>      | ověřte zda<br>mail neuvízl                            |                                                                                                    | - <b>¢</b> }-                         |                                          |
| Přijmout všeobecné obchodní podminky<br>REGISTROVAT SE  | ve SPAMU!                                             | Odpovědét Všem Přeposlat                                                                                                    | odpojeno                              |                                          |

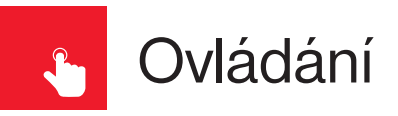

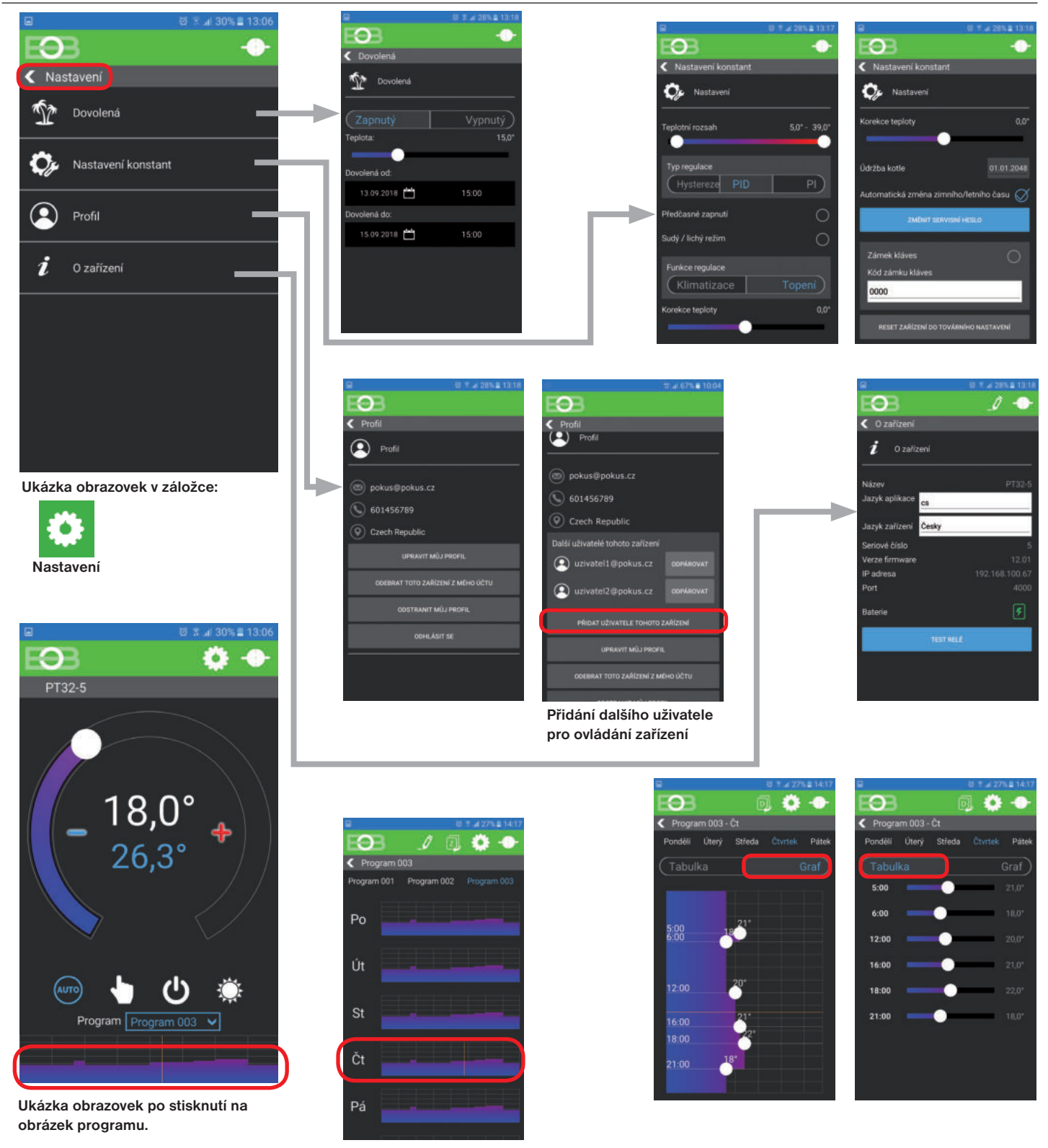

#### **UPOZORNĚNÍ:**

Tento stručný návod pro aplikaci byl vypracován pro mobilní telefon Samsung, pro jiné typy telefonů se mohou dané obrazovky a ovládací lišty (podmenu) lišit!

Podrobné návody na BT32 WiFi a aplikaci EOB PT-WiFi naleznete na www.elbock.cz

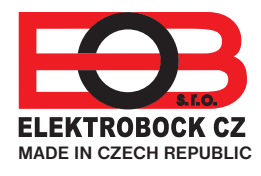

**ELEKTROBOCK CZ s.r.o.** Blanenská 1763 Kuřim 664 34 Tel.: +420 541 230 216

Technická podpora (do 14h) Mobil: +420 724 001 633 +420 725 027 685

## www.elbock.cz